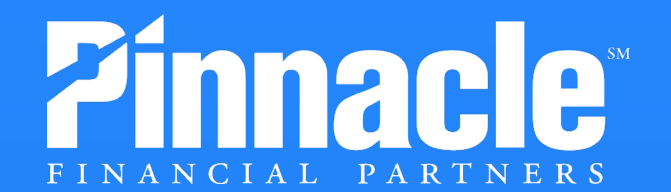

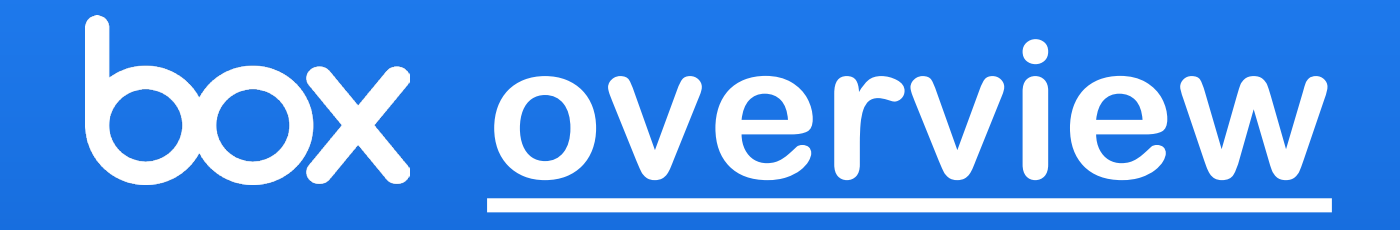

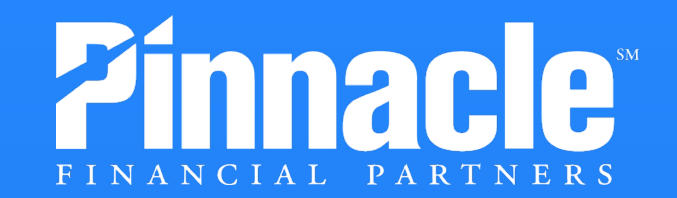

# What is Box?

Box allows us to securely store, organize and share files up to 2 GB. It also gives us the ability to allow others to share documents and larger files. If you don't have a Box account, these instructions will walk you through how to set up an account. If you have an existing account, we've also included instructions on accepting and reviewing the files you've received.

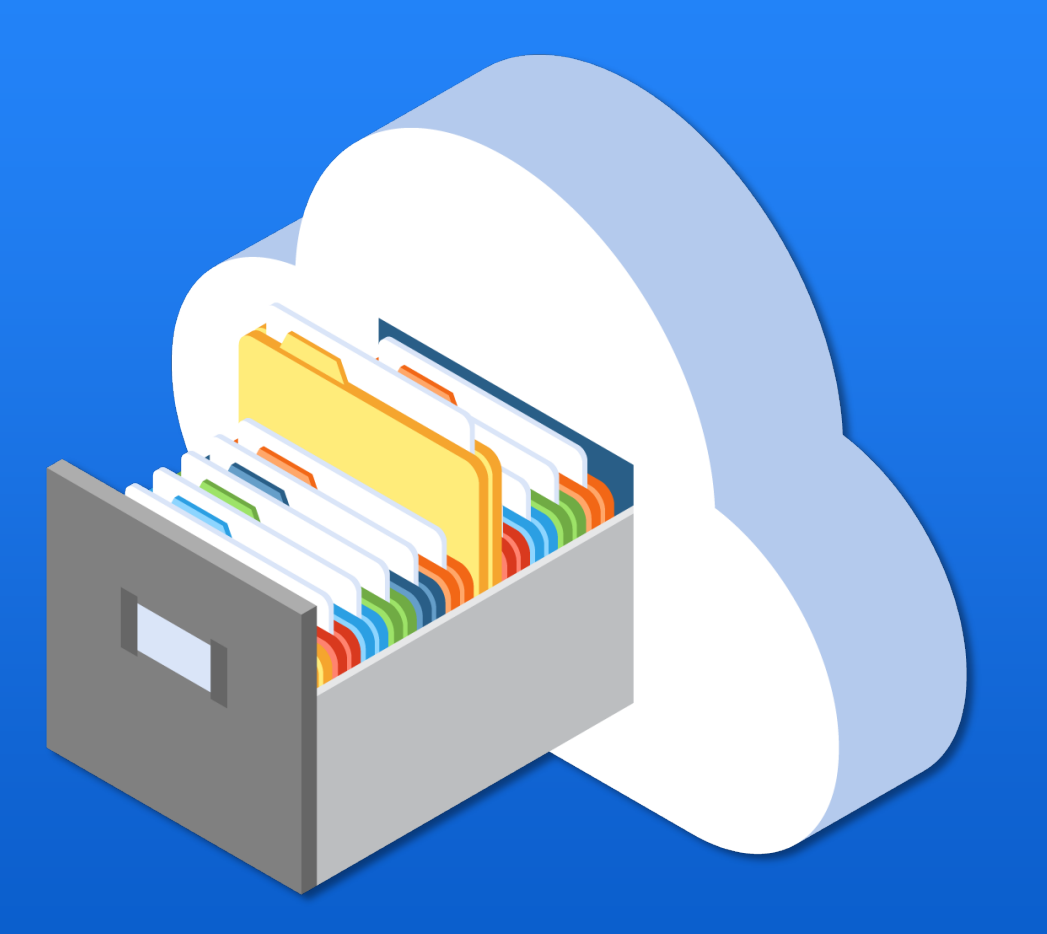

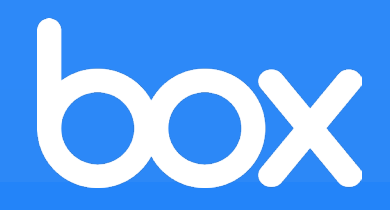

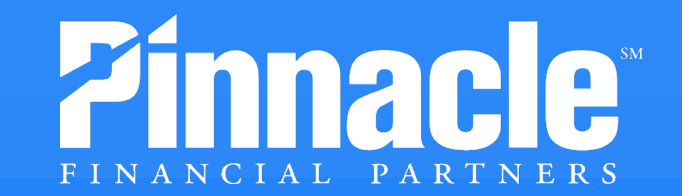

Sign Up

# LOGGING IN TO BOX

You will receive an email to collaborate on a file.

Click Accept Invite.

# box

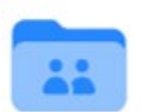

#### Jack Donaher invited you to collaborate on: Test Folder

"I'd like to share my files with you on Box." - Jack Donaher

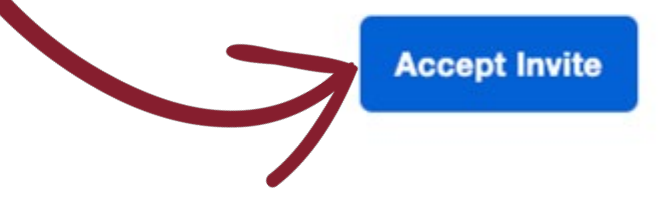

To receive access to your shared documents, and to start securely storing and collaborating on all of your content, please create a free Box account. This free account comes with 10 GB of storage to:

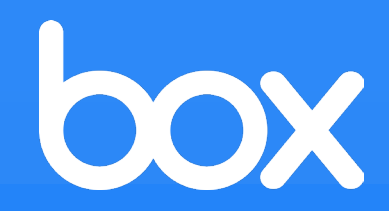

2

3

4

## If you do NOT have an account, you will need to create one

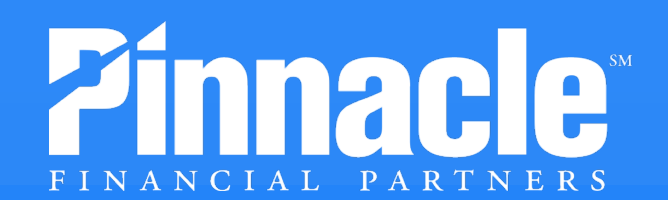

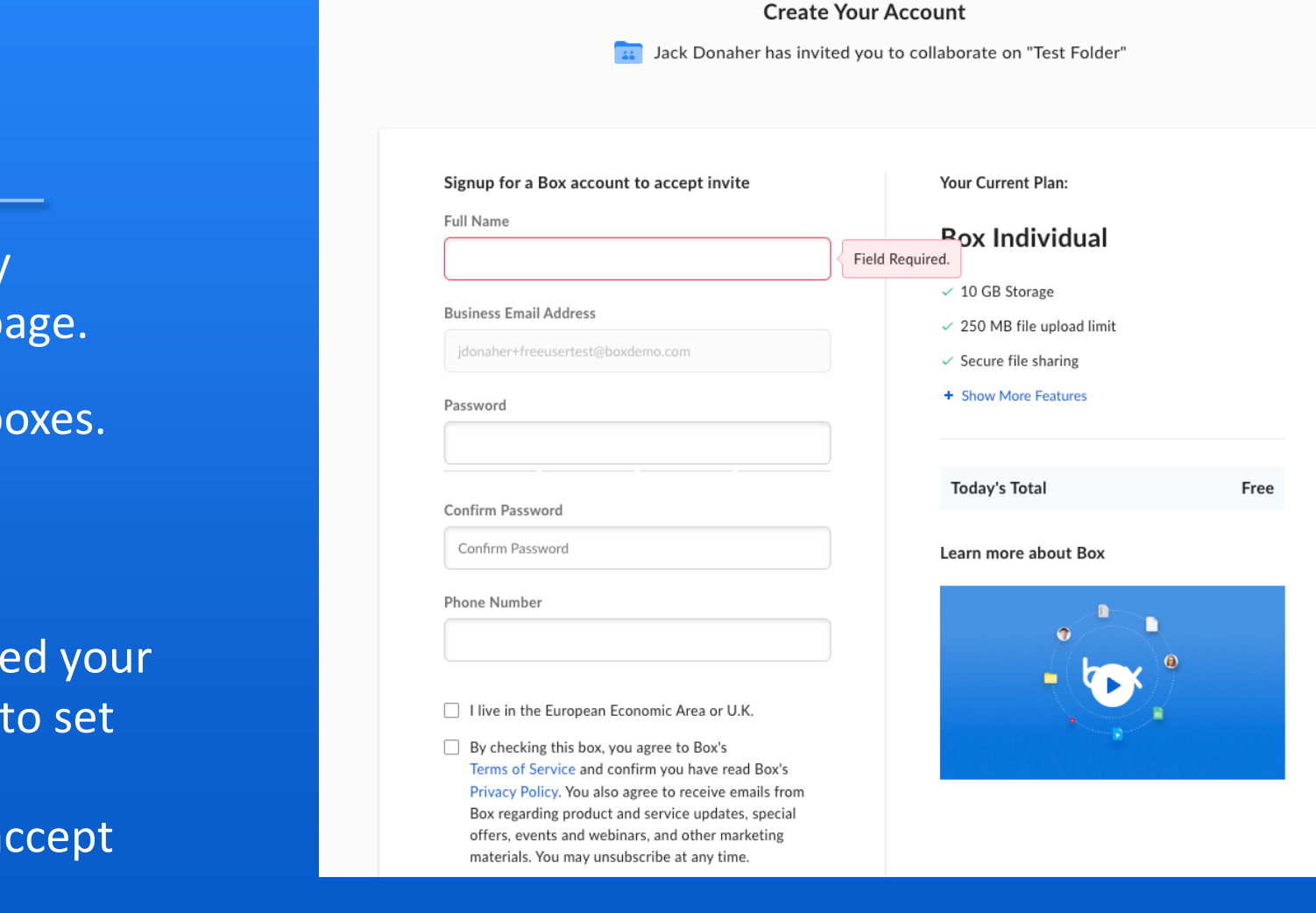

#### **Creating an account**

Fill out the necessary information on the page.

Click the necessary boxes.

You will receive a verification email.

Once you have verified your email, you will need to set up two-factor authentication and accept Terms of Service.

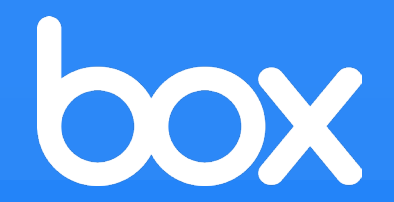

3

# If you have an account, you will log in with your username and password

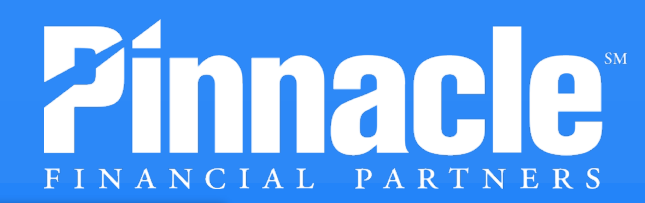

|                                                                                                    | 🔇 English (US) 🗸 🛛 Sign Up                                                                                                    |                  |
|----------------------------------------------------------------------------------------------------|----------------------------------------------------------------------------------------------------|------------------|
|                                                                                                    |                                                                                                    |                  |
| Part of Pinnacle Fi                                                                                                    | inancial Partners?                                                                                                    |                  |
| Pinnacle Financial Partners uses your network<br>credentials to login to Box. Continue to login to<br>Box through your network. | If you are not a part of Pinnacle Financial<br>Partners, continue to log in with your Box.com                                                 |                  |
| Continue                                                                                                    | Not a part of Pinnacle Financial Partners                                                                                                    |                  |
|                                                                                                    | Sign In t                                                                                                    | o Your Account   |
|                                                                                                    | Email Address                                                                                                    |                  |
|                                                                                                    | Enter Your Email                                                                                                    |                  |
|                                                                                                    |                                                                                                    | Next             |
|                                                                                                    | Re                                                                                                    | set Password     |
|                                                                                                    |                                                                                                    | or ————          |
|                                                                                                    | G Sig                                                                                                    | n in with Google |
|                                                                                                    | For of Prinnable Financial Partners uses your network to deginate to login to Box. Continue to logina to Box through your network.   Continue |                  |

#### **Current Box Account**

Click on "Not a part of Pinnacle Financial Partners" if prompted.

Enter your email address.

## Enter your password.

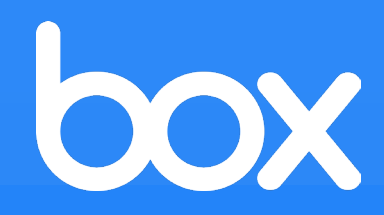

2

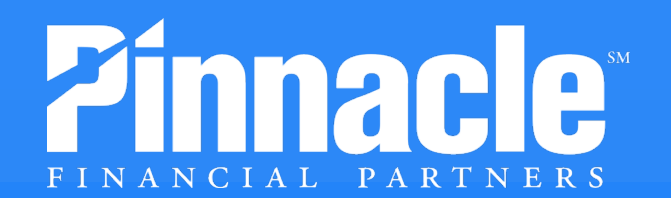

### Searching

Use the Search box at the top of the page.

## Enter a keyword(s).

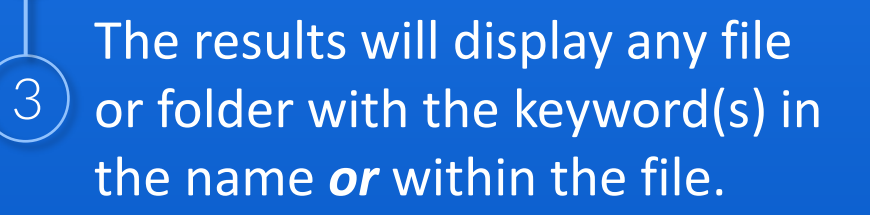

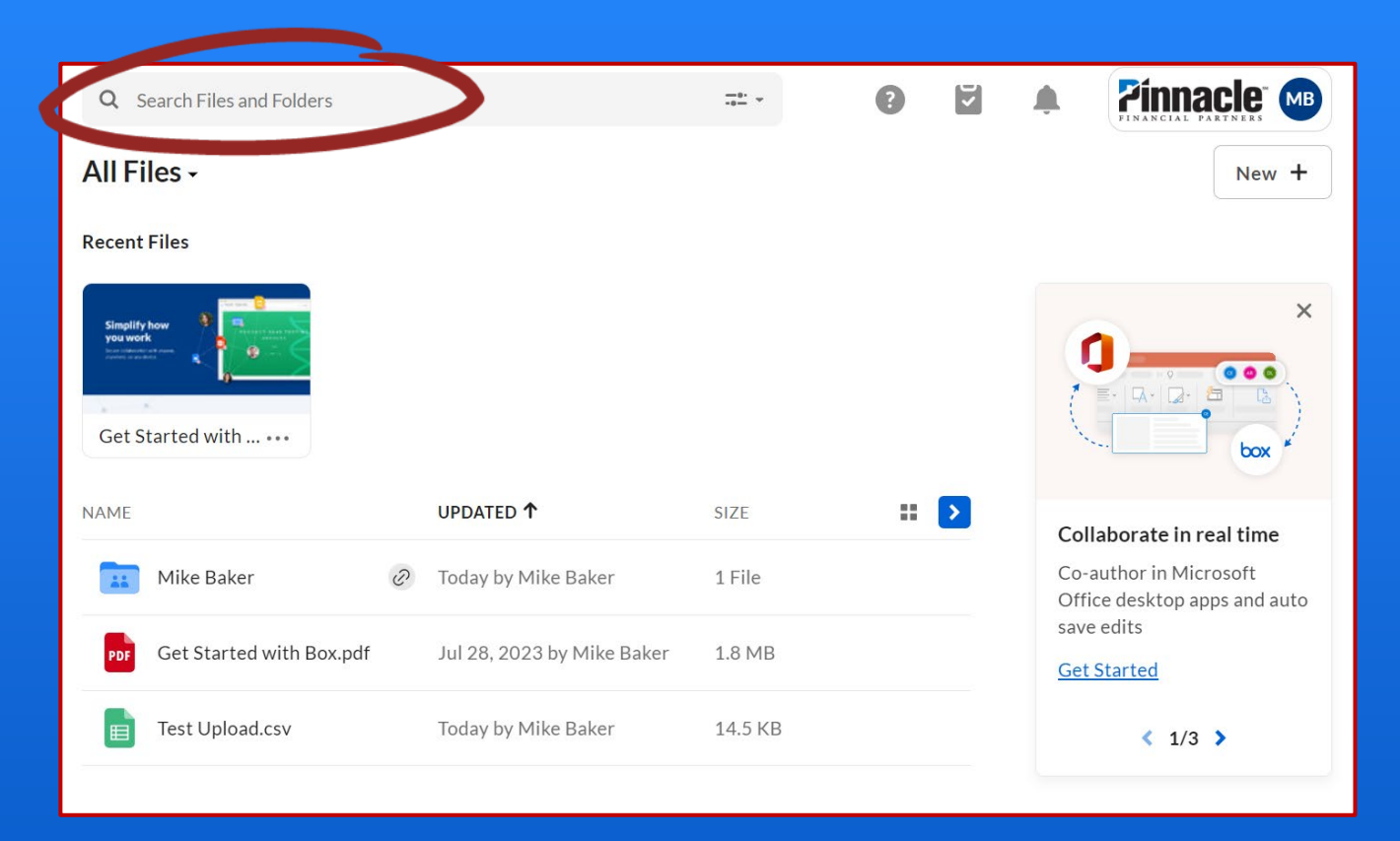

box

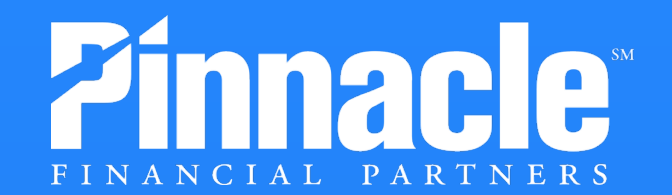

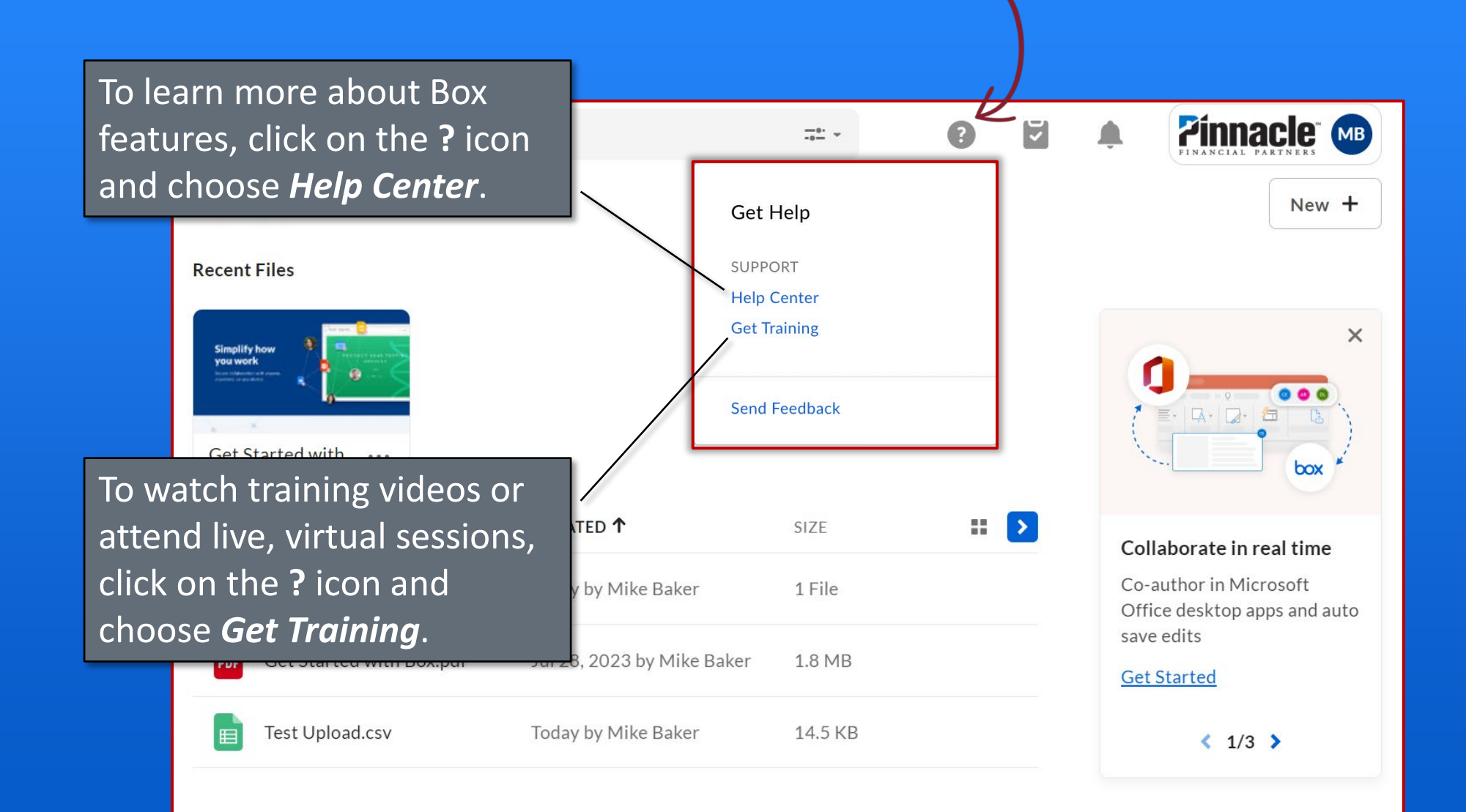